## E-mail account instellen in Windows 8 Mail

Deze handleiding helpt u stap voor stap een WebReus e-mailaccount toe te voegen aan Windows 8 Mail.

## Let op! Voor het correct instellen van uw mail op uw computer heeft u de volgende gegevens nodig:

- Loginnaam mailbox (is het volledige e-mailadres)
- Wachtwoord mailbox

Als u de benodigde gegevens gereed heeft, kunt u direct beginnen met het instellen van uw e-mail account. Bij elke stap wordt er beschreven wat u moet invullen. De instructie wordt bij elke stap ondersteund met een afbeelding.

 Ga in Windows naar de mail-app van Windows 8 en klik op [Instellingen] > [Accounts] en klik op [Voeg een account toe]

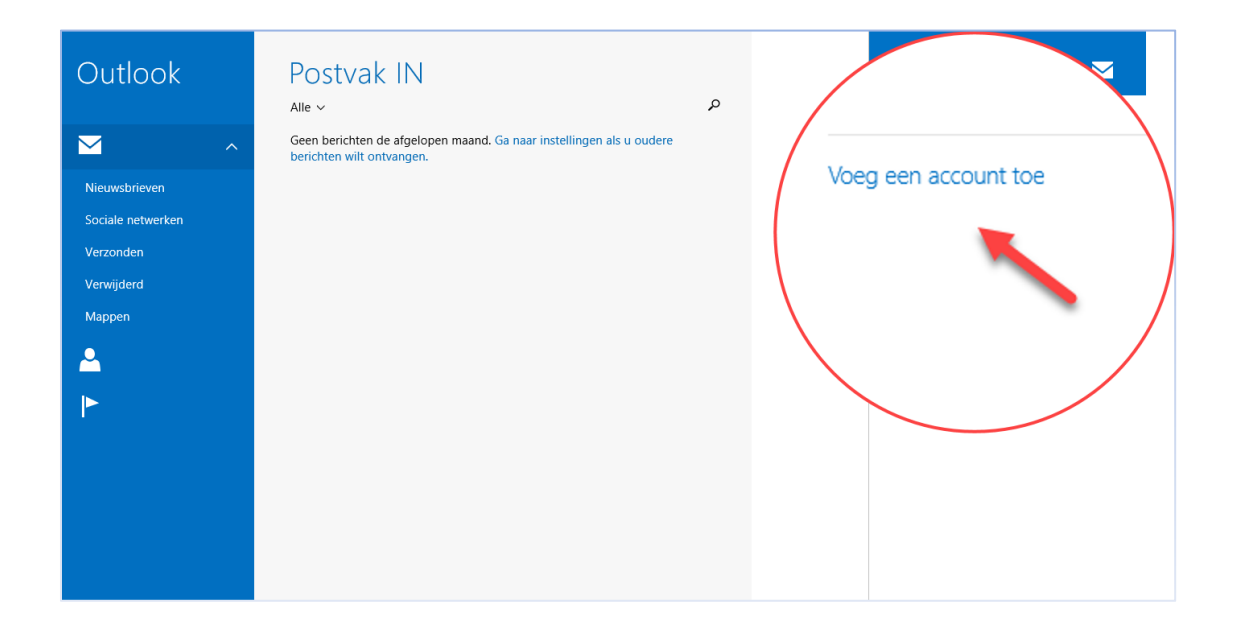

• Klik op [Ander Account] en selecteer vervolgens [IMAP] en klik dan op [Verbinding maken]

| Outlook  |                                         | + |
|----------|-----------------------------------------|---|
| <b>a</b> |                                         |   |
|          |                                         |   |
| маррен   | Uw e-mailaccount to                     |   |
|          | Welk type account is dit?               |   |
|          | Exchange ActiveSync (EAS)               |   |
|          |                                         |   |
|          | Meer informatie over het gebruik van an |   |
|          |                                         |   |
|          |                                         |   |
|          |                                         |   |
|          |                                         |   |

- Selecteer de optie [Internet e-mail]
- Klik dan op [Volgende] en voer uw
   [e-mailadres en bijhorend wachtwoord in] en klik op
   [Meer details weergeven]

| Outlook                                                       | Postvak IN (+)                                                                                    |
|---------------------------------------------------------------|---------------------------------------------------------------------------------------------------|
| × ^                                                           | Geen berichten de afgelopen maand. Ga naar instellingen als u oudere<br>berichten wilt ontvangen. |
| Nieuwsbrieven<br>Sociale netwerken<br>Verzonden<br>Verwijderd | de onderste                                                                                       |
|                                                               | toevoegen 🛛                                                                                       |
|                                                               | E-mailadres Info@pietjejansen.nl Wachtwoord Meer details weergeven Verbinding matern Annuleren    |
|                                                               |                                                                                                   |

- Hier voert u de gegevens in om verbinding te maken met onze mailserver.
  - Voer uw eigen e-mailadres en bijhorend wachtwoord in Weet u het wachtwoord niet meer? <u>Klik hier</u>
- Vul verder de velden in zoals hieronder in de afbeelding te zien is.
   Let op: Wees hier nauwkeurig in, let er op dat u niet per ongeluk spaties mee-kopieert en plakt.

|                                                                                                    |                                      | -account. |
|----------------------------------------------------------------------------------------------------|--------------------------------------|-----------|
| E-mailadres                                                                                                    |                                      |           |
| info@pietjejansen.nl                                                                                                 |                                      |           |
| Gebruikersnaam                                                                                                    |                                      |           |
| info@pietjejansen.nl                                                                                                 |                                      |           |
| Wachtwoord                                                                                                    |                                      |           |
| •••••                                                                                                    |                                      |           |
| Server voor binnenkomende e-mail                                                                                     | (IMAP) P                             | 'oort     |
| webreus.email                                                                                                    |                                      | 993       |
| ✓ Op de server voor binnenkome<br>Server voor uitgaande e-mail (SMTF)                                                | nde e-mail is SSL vereist<br>י) P    | loort     |
| webreus.email                                                                                                    |                                      | 465       |
| Op de server voor uitgaande e-                                                                                       | mail is SSL vereist                  |           |
|                                                                                                    | mail is authenticatie vereist        |           |
| Op de server voor uitgaande e-                                                                                       |                                      |           |
| <ul> <li>Op de server voor uitgaande e-</li> <li>Dezelfde gebruikersnaam en he<br/>verzenden en ontvangen</li> </ul> | tzelfde wachtwoord gebruiken om e-ma | ail te    |

• Klik tot slot op [Verbinding maken]

De procedure is dan voltooid.

Uw e-mail is ingesteld en klaar voor gebruik.

Wilt u e-mail berichten op de mailserver zien? Log dan in op Webmail: <u>https://webmail.webreus.net/</u>